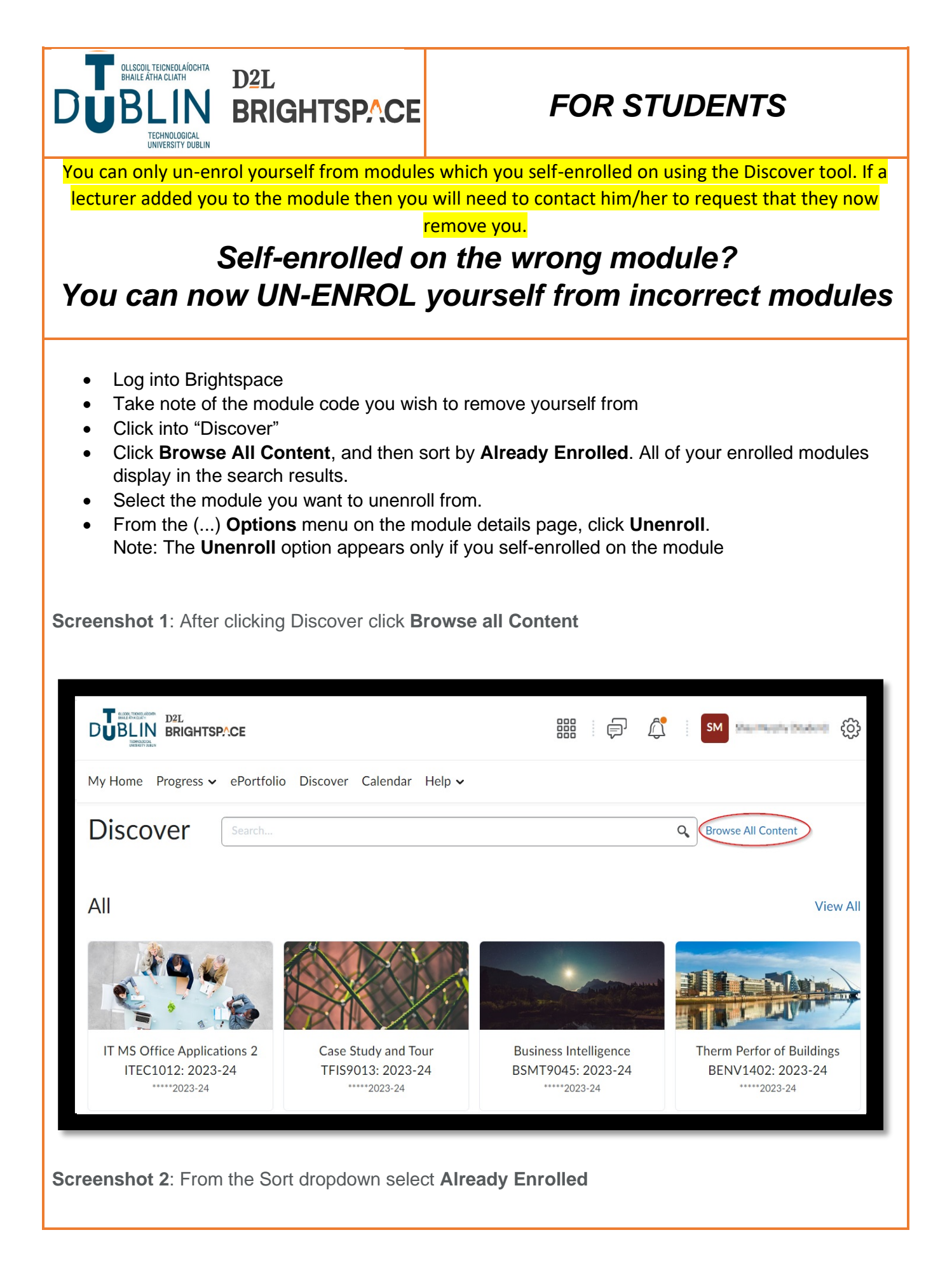

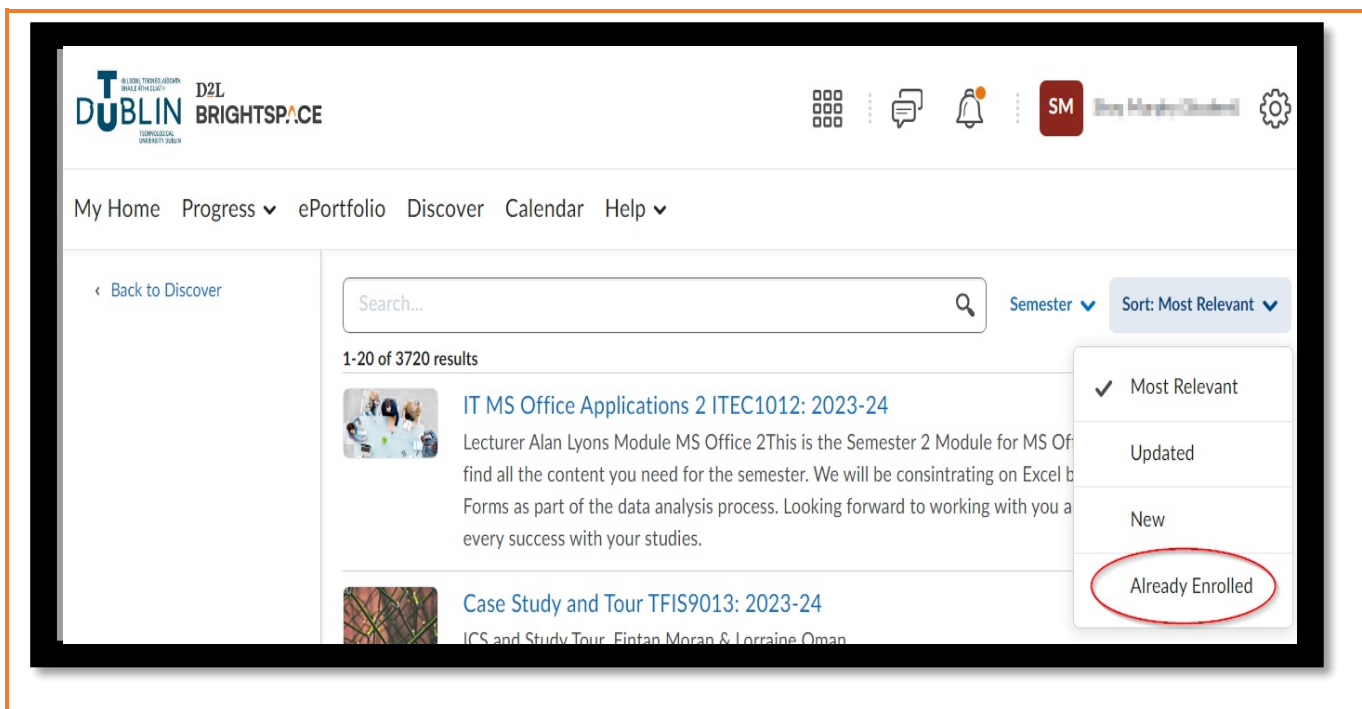

**Screenshot 3**: This will bring up a list of all your enrolled modules. Click into the module you want to unenroll from. And then, from the (...) **Options** menu on the module details page, click **Unenroll**.

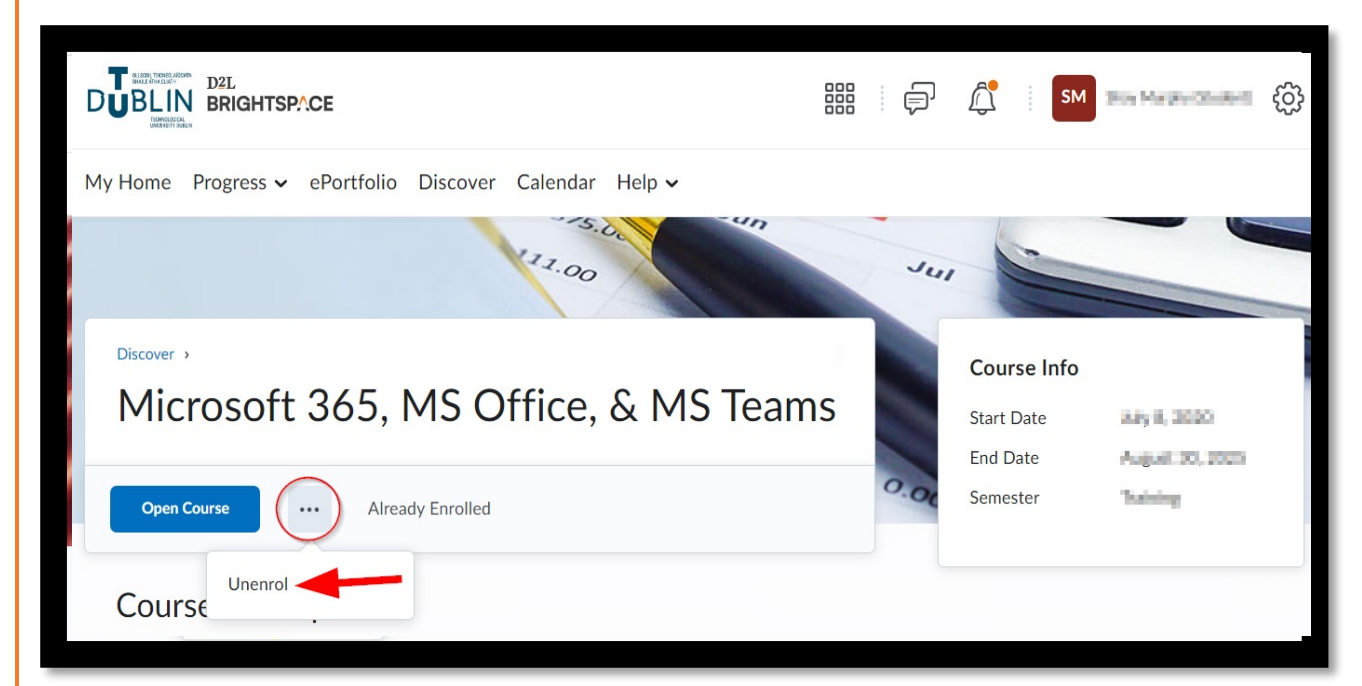

**Screenshot 4**: After clicking Unenroll you will get a message confirming that you have been successfully unenrolled from the module

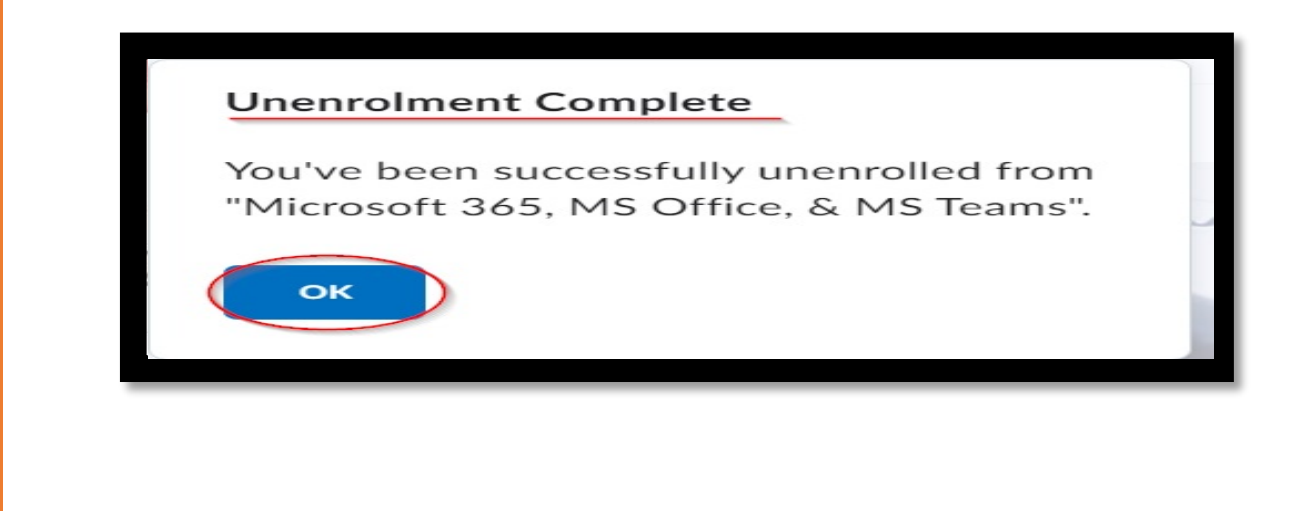